# Guide de référence rapide de la pompe à perfusion

Verrouillage de l'écran tactile

Pour verrouiller l'écran tactile, faites glisser votre doigt de haut en bas sur l'écran tactile, puis sélectionnez

Déverrouillage de l'écran tactile

Pour déverrouiller l'écran tactile, appuyez n'importe où sur celui-ci et faites glisser le curseur comme indiqué.

### Chargement d'un kit de perfusion

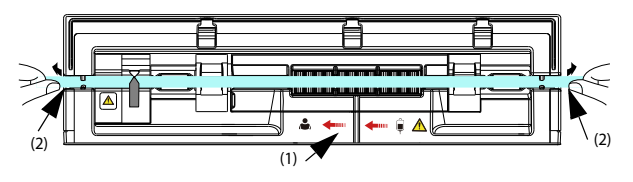

- 1. Appuyez sur <u>l'int</u>errupteur d'alimentation opur mettre la pompe sous tension.
- 2. Appuyez sur OPEN pour ouvrir la porte de la pompe.
- En évitant tout jeu, insérez la ligne de perfusion dans la fente, en suivant l'indicateur de direction du débit (1). Assurez-vous que le kit de perfusion est acheminé droit et qu'il est fermement enfoncé dans les encoches du canal de tubulure (2) de chaque côté du boîtier.
- 4. Fermez la porte de la pompe.

#### Exécution d'une perfusion

Après avoir chargé un kit de perfusion, procédez à la perfusion en respectant les instructions suivantes :

- 1. Sélectionnez la marque du kit de perfusion et définissez les paramètres de perfusion. Sélectionnez le médicament si nécessaire.
- 2. Purgez la ligne de perfusion et connectez le kit de perfusion au patient.
- 4. Appuyez sur 👩 pour arrêter la perfusion
- Déchargez le kit perfusion. Appuyez sur l'interrupteur d'alimentation on pompe hors tension.

AVERTISSEMENT : vérifiez que la marque du kit de perfusion est correctement sélectionnée avant de commencer la perfusion.

## Configuration de la pompe

Pour configurer la pompe, faites glisser votre doigt de haut en bas sur l'écran tactile, puis sélectionnez **Menu**.

- Sélectionnez Option génér. pour définir le seuil de pression d'occlusion, etc
- Sélectionnez Options syst. pour régler le volume de l'alarme, la luminosité mindray de l'écran, etc

#### Symboles de l'état d'alarme

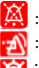

: Les alarmes sonores sont en pause.

: Les alarmes sont acquittées et l'alarme est réinitialisée.

: Les alarmes sont acquittées et le son du rappel est émis.

Mise en pause de l'alarme sonore

Pour passer à l'état de Pause audio, choisissez l'une des méthodes suivantes :

- Sélectionnez M dans l'écran alarme.
- Faites glisser votre doigt de haut en bas sur l'écran tactile et sélectionnez

Réinitialisation des alarmes

Lorsqu'une alarme se déclenche, appuyez sur 🔐 pour acquitter et réinitialiser l'alarme.

Solutions d'alarme

| Alarme                  | Solution                                                                                                    |
|-------------------------|----------------------------------------------------------------------------------------------------|
| Air ds lign             | <ul> <li>Débranchez le patient de la pompe et purgez la conduite.</li> <li>Vérifiez que le réglage de la limite de la bulle unique est correct.</li> </ul>           |
| Air accumulé            | <ul> <li>Débranchez le patient de la pompe et purgez la conduite.</li> <li>Vérifiez que le réglage de la limite d'accumulation de<br/>bulles est correct.</li> </ul> |
| Er débt gt              | Vérifiez la connexion du capteur de gouttes ou remplacez le capteur de gouttes.                                                                                      |
| Occlusion en amont      | Vérifiez l'étanchéité du kit de perfusion.                                                                                                    |
| Occlusion en aval       | <ul> <li>Vérifiez l'étanchéité du kit de perfusion.</li> <li>Vérifiez que la limite de pression est correcte.</li> </ul>                                             |
| Kit de perfusion dégagé | Fermez la pince à roulette et rechargez le kit de perfusion.                                                                                                    |
| Erreur kit perfusion    | Fermez la pince à roulette et rechargez le kit de perfusion.                                                                                                    |

AVERTISSEMENT : lorsqu'une alarme se déclenche, vérifiez l'état de la pompe et traitez l'alarme dès que possible. Si les alarmes ne sont pas conformes à la situation actuelle, contactez votre service technique. Pour les solutions d'autres alarmes, consultez le manuel de l'opérateur.

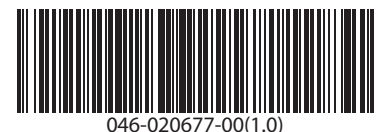